РУКОВОДСТВО ПО ЭКСПЛУАТАЦИИ

Устройство сопряжения ДУТ light

# Оглавление

| Ог | лавление                                          | 2  |
|----|---------------------------------------------------|----|
| 1. | Назначение                                        | 3  |
| 2. | Технические характеристики и условия эксплуатации | 4  |
| 3. | Комплект поставки                                 | 6  |
| 4. | Принцип работы                                    | 6  |
| 5. | Правила эксплуатации                              | 8  |
| 6. | Настройка и конфигурирование УС ДУТ               | 10 |
| 7. | Техническое обслуживание                          | 17 |
| 8. | Маркировка                                        | 17 |
| 9. | Транспортирование и хранение                      | 17 |
| ΓА | РАНТИЙНЫЙ ТАЛОН №                                 | 18 |

## 1. Назначение

Устройство сопряжения датчика уровня топлива версии light (далее УС ДУТ) предназначено для сопряжения одного датчика уровня топлива с показывающим прибором (штатной комбинацией приборов) транспортного средства (далее TC).

УС ДУТ выпускается в двух модификациях: частотный и аналоговый. Частотный УС ДУТ используется совместно с ДУТ имеющими частотный выход, аналоговый УС ДУТ – совместно с ДУТ имеющими аналоговый выход.

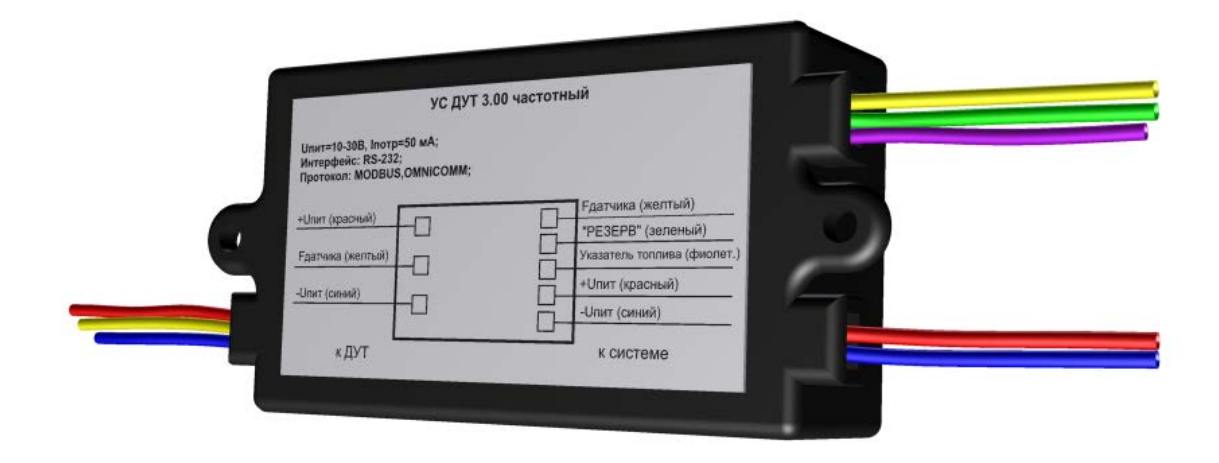

Рисунок 1 – Внешний вид УС ДУТ

| УС ДУТ частотный                                                              |                    |  |  |
|-------------------------------------------------------------------------------|--------------------|--|--|
| Наименование                                                                  | Значение           |  |  |
| Питание                                                                       |                    |  |  |
| Напряжение питания, В                                                         | 1030               |  |  |
| Ток потребления, мА                                                           | до 50              |  |  |
| Характеристики частотного вх                                                  | ода                |  |  |
| Тип входного сигнала                                                          | частотный          |  |  |
| Частота регистрируемых сигналов на входе, Гц                                  | от 500 до 1500     |  |  |
| Характеристики выходов                                                        |                    |  |  |
| Выход 1 (УКАЗАТЕЛЬ ТОПЛИВ                                                     | A)                 |  |  |
|                                                                               | эквивалент         |  |  |
| Тип выходного сигнала                                                         | сопротивления      |  |  |
| Поддерживаемые ряды сопротивлений, Ом *                                       | 90, 350, 800       |  |  |
| Полный диапазон значений сопротивления, Ом                                    | 51000              |  |  |
| Выход 2 (РЕЗЕРВ ТОПЛИВА)                                                      |                    |  |  |
| Тип выходного сигнала                                                         | открытый коллектор |  |  |
| Максимальный коммутируемый ток по выходу, мА                                  | не более 100       |  |  |
| Интерфейс UART                                                                |                    |  |  |
| Скорость передачи данных, бит/с                                               | 19200              |  |  |
| Четность                                                                      | нет                |  |  |
| Стоп бит                                                                      | 1                  |  |  |
| Протокол                                                                      | Modbus             |  |  |
| Общие характеристики                                                          |                    |  |  |
| Габаритные размеры, мм                                                        | 20x37x63           |  |  |
| Масса, кг                                                                     | не более 0,07      |  |  |
| Время непрерывной работы                                                      | не ограничено      |  |  |
| Диапазон рабочих температур, °С                                               | от -40 до +60      |  |  |
| Относительная влажность окружающего воздуха при температуре не более +40°С, % | не более 95        |  |  |

# 2. Технические характеристики и условия эксплуатации

\* Поддерживаемые ряды сопротивлений на выходе УКАЗАТЕЛЬ УРОВНЯ ТОПЛИВА соответствуют ОСТ 37.003.002-85

| УС ДУТ аналоговый                                                             |                             |  |  |
|-------------------------------------------------------------------------------|-----------------------------|--|--|
| Наименование                                                                  | Значение                    |  |  |
| Питание                                                                       |                             |  |  |
| Напряжение питания, В                                                         | 1030                        |  |  |
| Ток потребления, мА                                                           | до 200                      |  |  |
| Характеристики аналогового вхо                                                | ода                         |  |  |
| Тип входного сигнала                                                          | аналоговый                  |  |  |
| Напряжение регистрируемых сигналов на входе, В                                | от 0 до 10                  |  |  |
| Характеристики выходов                                                        |                             |  |  |
| Выход 1 (УКАЗАТЕЛЬ ТОПЛИВ.                                                    | A)                          |  |  |
| Тип выходного сигнала                                                         | эквивалент<br>сопротивления |  |  |
| Поддерживаемые ряды сопротивлений, Ом *                                       | 90, 350, 800                |  |  |
| Полный диапазон значений сопротивления, Ом                                    | 51000                       |  |  |
| Выход 2 (РЕЗЕРВ ТОПЛИВА)                                                      |                             |  |  |
| Тип выходного сигнала                                                         | открытый коллектор          |  |  |
| Максимальный коммутируемый ток по выходу, мА                                  | не более 100                |  |  |
| Интерфейс UART                                                                |                             |  |  |
| Скорость передачи данных, бит/с                                               | 19200                       |  |  |
| Четность                                                                      | нет                         |  |  |
| Стоп бит                                                                      | 1                           |  |  |
| Протокол                                                                      | Modbus                      |  |  |
| Общие характеристики                                                          |                             |  |  |
| Габаритные размеры, мм                                                        | 20x37x63                    |  |  |
| Масса, кг                                                                     | не более 0,07               |  |  |
| Время непрерывной работы                                                      | не ограничено               |  |  |
| Диапазон рабочих температур, °С                                               | от -40 до +60               |  |  |
| Относительная влажность окружающего воздуха при температуре не более +40°С, % | не более 95                 |  |  |

\* Поддерживаемые ряды сопротивлений на выходе УКАЗАТЕЛЬ УРОВНЯ ТОПЛИВА соответствуют ОСТ 37.003.002-85

| Наименование                                                       | Количество |
|--------------------------------------------------------------------|------------|
| УС ДУТ light                                                       | 1 шт.      |
| Руководство по эксплуатации (паспортные данные, гарантийный талон) | 1 шт.      |
| Упаковочная коробка                                                | 1 шт.      |

# 3. Комплект поставки

# 4. Принцип работы

УС ДУТ фиксирует частотный (аналоговый) сигнал ДУТ, согласно тарировочной таблице выполняет функцию перерасчета уровня топлива в баке в объём и на его основе формирует следующие типы сигналов для показывающих приборов (типа логометр):

1. Эквивалент сопротивления – управление стрелкой указателя уровня топлива (выход – УКАЗАТЕЛЬ ТОПЛИВА).

2. Открытый коллектор – управление лампочкой резерва топлива (выход – РЕЗЕРВ ТОПЛИВА).

Настройка УС ДУТ производится по интерфейсу UART, протокол Modbus, с помощью специализированного программного обеспечения.

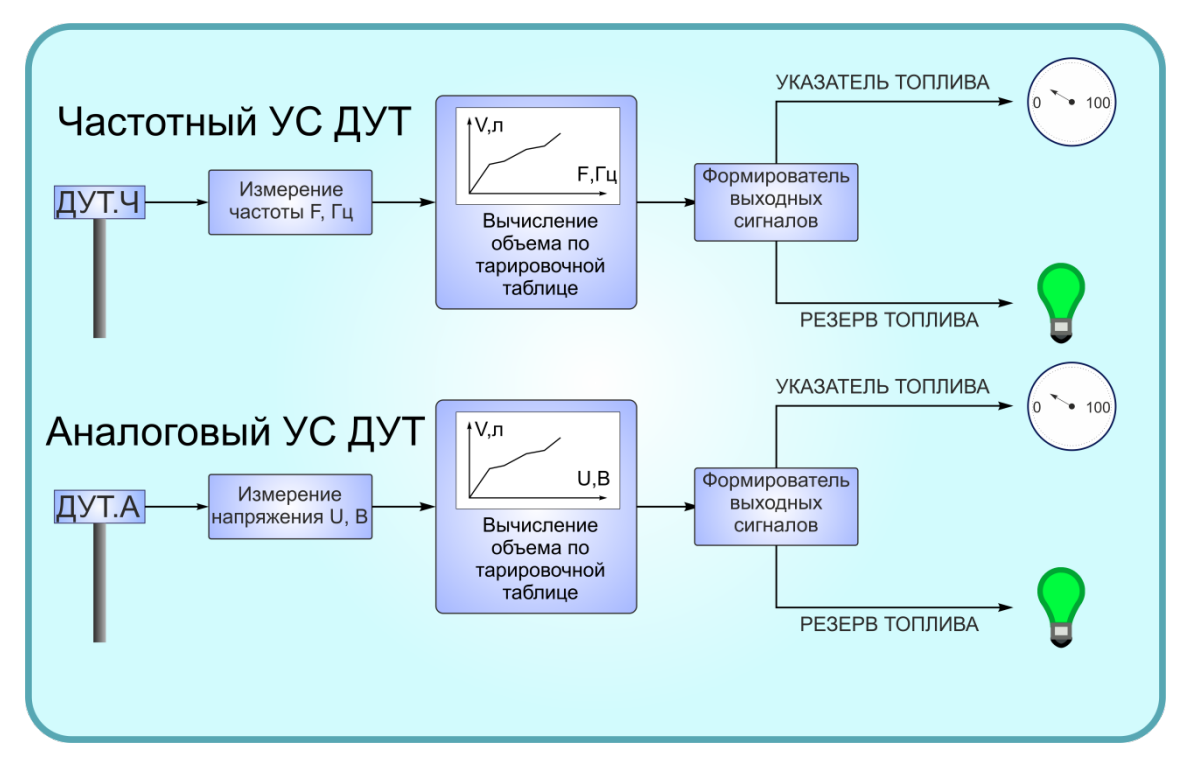

Рисунок 2 – Структурная схема УС ДУТ

УС ДУТ содержит информационный светодиод зеленого цвета, который служит для контроля функционирования и первичной диагностики неисправностей (рис.3).

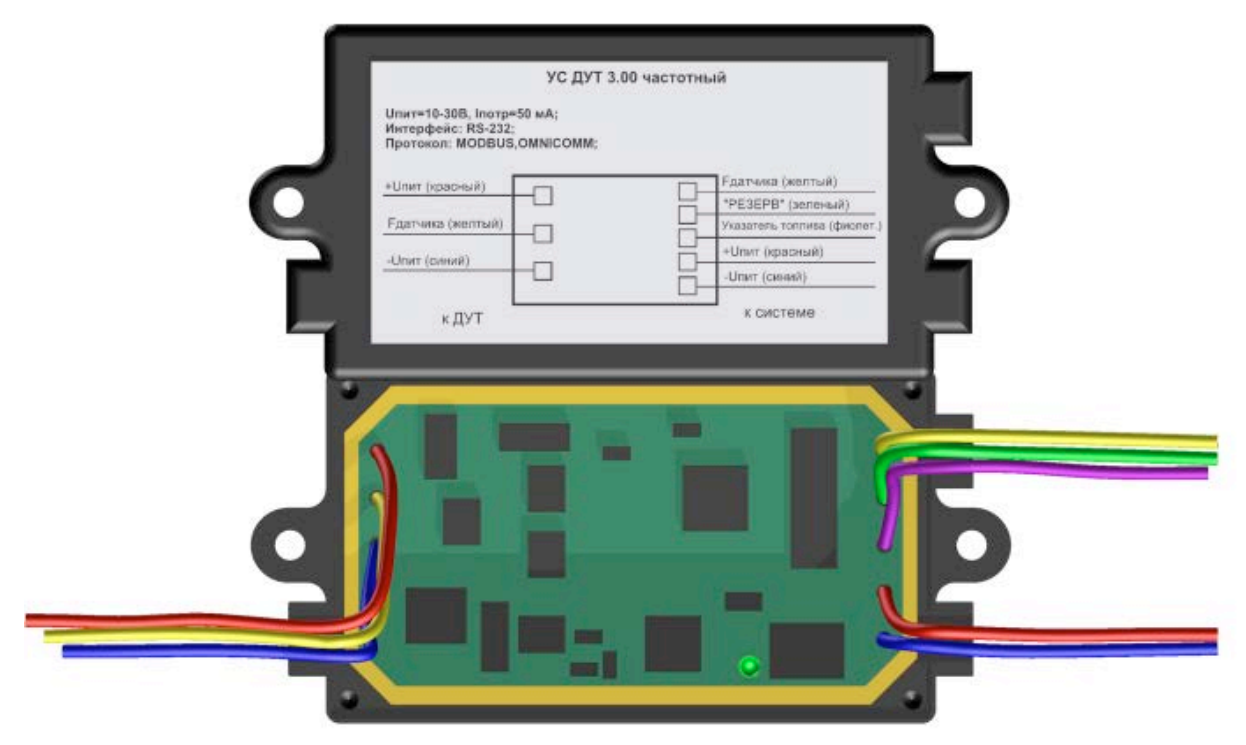

Рисунок 3 – Внутренняя конструкция УС ДУТ

Назначение сигналов светодиода приведено в таблице ниже.

| Назначение сигналов светодиода |                                                                               |  |  |  |  |
|--------------------------------|-------------------------------------------------------------------------------|--|--|--|--|
| Состояние                      | Значение светового сигнала                                                    |  |  |  |  |
| Горит постоянно                | Нормальное функционирование УС ДУТ. Питание включено, сигнал с ДУТ поступает. |  |  |  |  |
| Не горит                       | Нет питания (питание ниже нормы).                                             |  |  |  |  |
| Моргает 1 раз                  | Логометр не подключен.                                                        |  |  |  |  |
| Моргает 2 раза                 | Сигнал не поступает на вход.                                                  |  |  |  |  |

# 5. Правила эксплуатации

При установке УС ДУТ необходимо опираться на руководство по эксплуатации.

Подключение питания, сигнальных и управляющих цепей осуществляется посредством проводов выходящих из корпуса. Назначения и цвета проводов приведены на рисунке 4.

| УС Д<br>Uпит=10∗30 В; Iпотр=200м<br>Интерфейс: UART;<br>Протокол: MODBUS. | yT light                                                               |
|---------------------------------------------------------------------------|------------------------------------------------------------------------|
| + Uпит (синий)<br>                                                        | Fдатчика (желтый)<br>«PE3EPB» (зеленый)<br>Указатель топлива (фиолет.) |
| - Uпит (корич./белый)<br>к ДУТ                                            | + Uпит (синий)<br>- Uпит (корич./белый)<br>к системе                   |

Рисунок 4 – Назначение и цвета проводов УС ДУТ

**ВНИМАНИЕ!!!** При работе с УС ДУТ необходимо выполнять следующие ограничения:

- 1. не подавать на УС ДУТ напряжение питания, превышающее 30 В;
- 2. не допускать нарушения полярности подключаемых питающих напряжений.

Подключение УС ДУТ на транспортное средство производить в соответствии с рисунком 5.

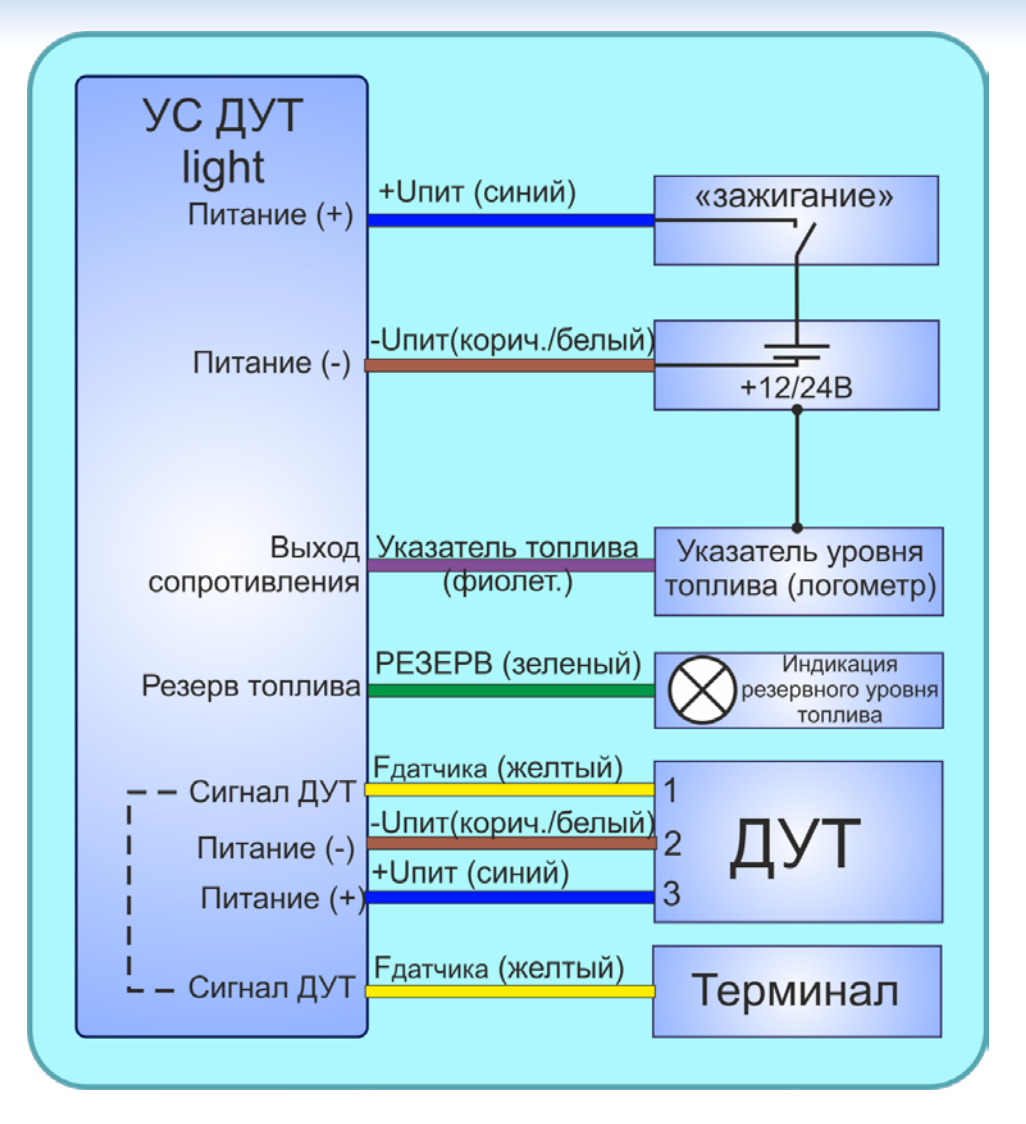

Рисунок 5 – Схема электрических подключений УС ДУТ

Для подключения УС ДУТ необходимо:

1. Выключить зажигание машины.

2. Установить УС ДУТ в кабину транспортного средства.

3. Подключить УС ДУТ согласно схеме электрических подключений, представленной на рис. 5. Назначение и цвета проводов приведены на рис. 4.

4. Произвести запись тарировочных таблиц соответствующих данному транспортному средству в УС ДУТ (см. главу 6).

5. Проверить функционирование УС ДУТ. Для этого:

1) убедиться, что светодиод внутри УС ДУТ горит постоянно (не моргает, см. табл. «Назначение сигналов светодиода»);

2) сверить показания логометра с действительным значением уровня топлива.

6. Устройство готово к работе.

# 6. Настройка и конфигурирование УС ДУТ

Для настройки УС ДУТ необходимо:

1. Скачать архив с программой **BridgeToolBox** на сайте <u>www.ets-by.ru</u>, установить ПО **BridgeToolBox**.

2. Подключить УС ДУТ к ПК в соответствии с рис. 6.

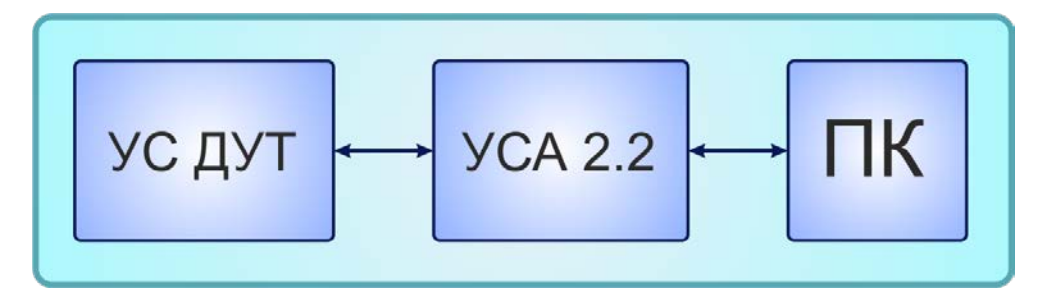

Рисунок 6 – Схема подключения УС ДУТ к ПК

В качестве устройства для подключения прибора к ПК использовать универсальный сервисный адаптер УСА 2.2 (рис. 7), выпускаемый нашим предприятием (для подключения необходим кабель УСА - сумматор 14-ти контактный).

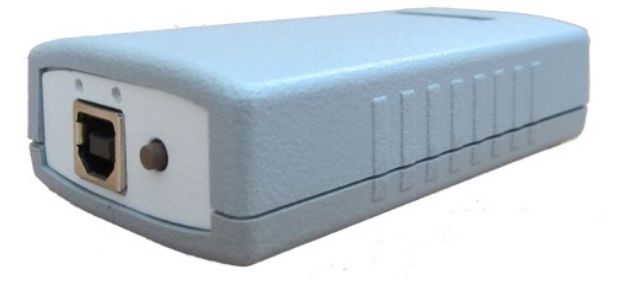

Рисунок 7 – Внешний вид УСА

Для подключения УС ДУТ к ПК необходимо:

а) снять верхнюю крышку корпуса УС ДУТ (рис. 8);

б) подключить интерфейсный кабель УСА - сумматор 14-ти контактный к разъему УС ДУТ и к УСА 2.2;

в) на УСА выбрать режим работы RS-232, TTL UART (горит первый светодиод, рис. 9, а) или RS-485, TTL UART (горит центральный светодиод, рис. 9, б).

г) через УСА 2.2. подключиться к компьютеру.

|   | УС ДУТ 3.00 частотн                                                           | ый                          | - |
|---|-------------------------------------------------------------------------------|-----------------------------|---|
|   | Unar=10-308, Inorp=50 мА;<br>Интерфейс: RS-232;<br>Протокол: MODBUS,OMNICOMM; |                             |   |
| 6 | +Uпит (красный)                                                               | Едатчика (желтый)           |   |
|   | Едатчика (жептый)                                                             | Указатель топлива (фиолет.) |   |
|   | -Uпит (синий)                                                                 | +Uпит (красный)             |   |
|   |                                                                               | ксистеме                    |   |
| _ | кдут                                                                          |                             | - |
| - |                                                                               |                             |   |
|   |                                                                               |                             |   |
|   |                                                                               |                             |   |
|   |                                                                               |                             |   |
|   |                                                                               |                             |   |
|   |                                                                               |                             |   |
|   |                                                                               |                             |   |
|   |                                                                               |                             |   |
|   |                                                                               |                             |   |
|   |                                                                               |                             |   |

Рисунок 8 – Внутренняя конструкция УС ДУТ

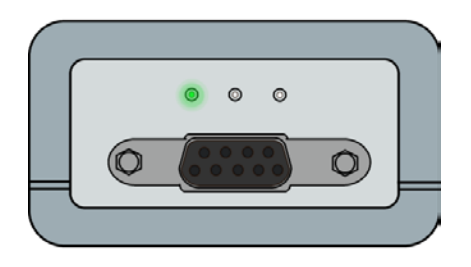

a) режим RS-232, TTL UART

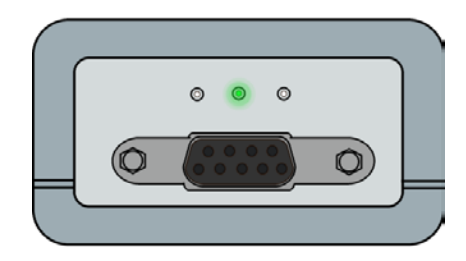

б) режим RS-485, TTL UART

Рисунок 9 – Индикация работы УСА в режимах TTL UART

| Подключение УСА к УС ДУТ |                        |  |                    |                        |
|--------------------------|------------------------|--|--------------------|------------------------|
| DR                       | B-9F                   |  | УС ДУТ             |                        |
| Контакт<br>разъема       | Назначение<br>контакта |  | Контакт<br>разъема | Назначение<br>контакта |
| 1                        | +12 B                  |  | 14                 | Питание «+»            |
| 2                        | Общий                  |  | 10                 | Питание «-»            |
| 4                        | Rx UART                |  | 2                  | Tx UART                |
| 8                        | Tx UART                |  | 1                  | Rx UART                |

3. Запустить программу BridgeToolBox, в меню «СОМ Порт» главного окна программы (рис. 10) указать номер последовательного порта, к которому подключен УС ДУТ.

4. Нажать кнопку [Подключить], убедиться, что связь с УС ДУТ установлена (рис. 10,1). При успешном подключении в главном окне программы (рис.10,2) появится название устройства и версия прошивки.

| PridgeToolBox v2.36                                            | -                                   | 3.00                        |                                                        | ×        |
|----------------------------------------------------------------|-------------------------------------|-----------------------------|--------------------------------------------------------|----------|
| 1 🥣 📴 🛃 СОМ Порт 🔽 СОМ4 🔹 Отключить                            |                                     |                             |                                                        |          |
| Число датчиков 2 Учатотных Прочит                              | ать все из<br>ойства Записать все в |                             |                                                        | <u> </u> |
| Суммарный объем, % - 0.01                                      |                                     | 1.0                         |                                                        | -        |
| F1 = 0.0 F2 = 0.0                                              |                                     | 0.8                         |                                                        |          |
| Конфигурация ДУТ №1 Конфигурация ДУТ №2 Настройка выходов      |                                     |                             |                                                        |          |
| Частота, Гц<br>Нагряжение, В<br>Объем, л 0                     | Прочитать из<br>Эстройства          | 8 0.6 -<br>9 0.4 -<br>0.4 - |                                                        |          |
| Добавить точку<br>Удалить точку                                | Удалить все<br>точки                |                             | <mark>⊢ ↓ ↓ ↓ ↓ ↓ ↓ ↓ ↓ ↓</mark><br>0.6 0.8<br>Частота | 1.0 1.2  |
| НПЦ ПЭА БГУИР 2010г. УС ДУТ light аналоговый. Прошивка V. 34.3 |                                     |                             |                                                        |          |

Рисунок 10 – Главное окно BridgeToolBox

- 5. Настроить УС ДУТ для работы с показывающим прибором (п. 6.1).
- 6. Произвести конфигурирование тарировочной таблицы (п. 6.2, 6.3).
- 7. Проверить заданную конфигурацию (п. 6.4).
- 8. Настройка и конфигурирование УС ДУТ завершена.

# 6.1. Конфигурирование УС ДУТ для работы с показывающим прибором

| (  | BridgeToolBox v2.36                                                               |
|----|-----------------------------------------------------------------------------------|
|    | 🗄 🚰 🛃   СОМ Порт СОМ1 🔹 Подключить                                                |
|    | Число датчиков 1 · · · · · · · · · · · · · · · · · ·                              |
| 1- | Суммарный объем, % - 0.00                                                         |
| 2  | F1 = 0.0                                                                          |
|    | Конфигурация ДУТ №1 Настройка выходов                                             |
|    | Выход управления логометром                                                       |
| 3- | 🛛 📝 Включить управление логометром Тест: 1/2 бака — 7 Прочитать из                |
| 4  | 8 устройства                                                                      |
|    |                                                                                   |
|    | Выход - сигнал "РЕЗЕРВ" Выходное напряжение                                       |
| 5- | 0 Порог срабатывания в %, от общего объема 12 Максимальное выходное напряжение, В |
|    | Рекумендуемое значение 15%                                                        |
|    | НПЦ ПЭА БГУИР 2010г.                                                              |

1. Выбрать вкладку программы «Настройка выходов» (рис. 11).

Рисунок 11 – Настройка выходов

2. Задать параметры выхода управления логометром.

В поле <u>«Выход управления логометром»</u>:

- Установить галочку в поле «Включить управление логометром» (рис.11,3);
- Выбрать необходимый диапазон сопротивления логометра. Для этого установить галочку напротив соответствующего варианта диапазона сопротивления. УС ДУТ поддерживает три диапазона: 5 90 Ом, 5 350 Ом, 170 800 Ом (рис.11,4).

▲ ВНИМАНИЕ!!! Если диапазон сопротивлений логометра неизвестен, то необходимо определить его экспериментально. Для этого следует выбрать один из приведенных в программе диапазонов и нажать кнопку [Тест: ½ бака] (рис.11,7). Если указательная стрелка измерительного прибора покажет середину шкалы, диапазон выбран правильно. Если нет – повторить операцию, выбрав другой диапазон сопротивлений.  Диапазон можно задать таблицей, для этого необходимо поставить маркер напротив слова «Таблица» и нажать кнопку [...] (рис.11,8).
В появившемся окне (рис. 12) указать процентное заполнение бака топливом и соответствующее ему значение сопротивления.

|   |      |                   | процент заполнения, % - |
|---|------|-------------------|-------------------------|
| N | бака | Сопротивление, Ом | Сопротивление, Ом -     |
| 1 | 0    | 5                 |                         |
| 2 | 10   | 250               | Тест                    |
| 3 | 35   | 320               |                         |
| 4 | 50   | 450               |                         |
| 5 | 100  | 800               |                         |
|   |      |                   | ок                      |
|   | Ţ    | 800               | Отмена                  |

Рисунок 12 – Задание таблицы управления логометром

3. Задать параметры выхода «РЕЗЕРВ».

В поле <u>«Выход-сигнал "РЕЗЕРВ"»</u>:

• Установить в процентах, от общего объема заполнения бака, порог срабатывания сигнала РЕЗЕРВ (рис.11,5).

4. После конфигурирования нажать кнопку [Записать всё в устройство] (рис.11,6).

## 6.2. Режим записи тарировочных таблиц без проливки баков

1. Разъединить подключение, если оно было установлено ранее.

2. В поле «Число датчиков» выбрать количество ДУТ=1.

3. Выбрать вкладку программы «Конфигурация ДУТ №1».

4. В поле «Частота, Гц» («Напряжение, В») ввести соответствующее объему топлива значение частоты (напряжения).

5. В поле «Объем, л» ввести соответствующее значение объема топлива.

6. Нажать кнопку [Добавить точку]. Если необходимо удалить какуюлибо точку, выбрать нужную и нажать кнопку [Удалить точку].

7. Повторить операции 4-6 для других точек.

8. После конфигурирования нажать кнопку [Записать всё в устройство].

**ВНИМАНИЕ!!!** Можно задать не более 30 точек.

Например. Бак рассчитан на 100 литров, выход ДУТ.Ч находится в диапазоне 500-1500 Гц. Чтобы задать пустой бак заполняем поле «Частота, Гц» - 500 Гц, а поле «Объем, л» - 0 л. Соответственно, полный бак задается как 1500 Гц – 100 л и т.д. Добавляем все требуемые точки. Справа от таблицы тарировки ПО построит график зависимости объема топлива от частоты (рис. 13).

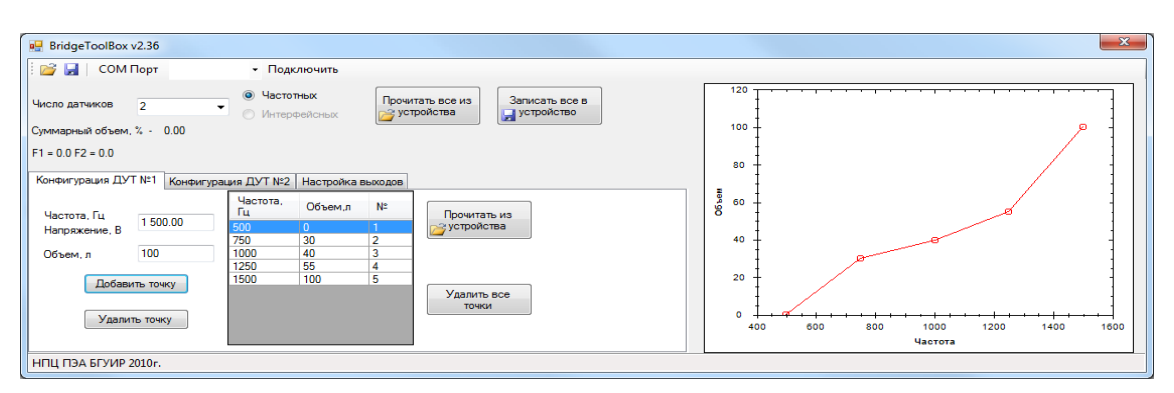

Рисунок 13 – Пример конфигурирования ДУТ

#### 6.3. Режим записи тарировочных таблиц с проливкой бака

**ВНИМАНИЕ!!!** Перед началом выполнения тарировки бак, в который установлен ДУТ, необходимо полностью опорожнить.

1. Убедиться, что в ПО установлено подключение.

2. В поле «Число датчиков» выбрать количество ДУТ=1.

3. Выбрать вкладку программы «Конфигурация ДУТ №1». В этом случае будет доступно только поле «Объем, л».

4. Пока бак пустой заполнить поле «Объем, л», поставив 0 л и нажать кнопку [Добавить точку].

5. Выбрать дозу заливки топлива в бак, залить и заполнить поле «Объем, л» соответствующим значением объема топлива.

6. Нажать кнопку [Добавить точку]. Если необходимо удалить какуюлибо точку, выбрать нужную и нажать кнопку [Удалить точку].

7. Повторить операции 3,4 для других точек.

8. После конфигурирования нажать кнопку [Записать всё в устройство].

**ВНИМАНИЕ!!!** Можно задать не более 30 точек.

#### 6.4. Контроль настроек и измеряемых параметров

#### Контроль настроек и конфигурации

1. Подключить УС ДУТ к ПК.

2. В ПО BridgeToolBox нажать кнопку [Прочитать всё из устройства].

3. Убедиться, что управление логометром включено.

4. Проверить заданный диапазон сопротивлений.

5. Проверить значение порога срабатывания сигнала «РЕЗЕРВ».

6. Убедиться, что для ДУТ задана правильная таблица тарировки.

#### Контроль измеряемых параметров

**ВНИМАНИЕ!!!** Контроль измеряемых параметров производится на УС ДУТ с подключенным датчиком уровня топлива.

1. Подключить УС ДУТ к ПК.

2. Определить объем топлива, залитого в бак ТС.

3. В ПО BridgeToolBox нажать кнопку [Прочитать всё из устройства].

4. Для частотного УС ДУТ измеряемая частота должна быть в диапазоне 500...1500 Гц (рис. 11,2). Для аналогово УС ДУТ измеряемое напряжение должно быть в диапазоне 0...10 В (рис. 11,2).

5. Объем топлива, отображаемый в окне программы (рис. 11,1) должен соответствовать залитому в бак объему топлива.

# 7. Техническое обслуживание

Техническое обслуживание прибора производится обслуживающим персоналом не реже одного раза в шесть месяцев и включает в себя следующие операции:

- очистку корпуса прибора и разъемов от пыли, грязи и посторонних предметов;
- проверку качества подключения кабелей.

# 8. Маркировка

На прибор наносится следующая информация:

- наименование прибора и вариант его модификации;
- назначение и цвета проводов;
- наименование предприятия-изготовителя;
- год изготовления.

# 9. Транспортирование и хранение

Транспортирование прибора в упаковке допускается при следующих условиях:

- температура воздуха от -20°С до +75°С;
- относительная влажность воздуха не более 95% при температуре 35°С;
- транспортирование допускается всеми видами закрытого транспорта.

Хранение прибора в упаковке допускается при следующих условиях:

- температура окружающего воздуха от +5 до +40°С;
- относительная влажность воздуха не более 80 % при температуре 25°С.

# ГАРАНТИЙНЫЙ ТАЛОН №

Талон действителен при наличии всех штампов и отметок

| УС ДУТ light                                          | Дата приобретения:    |                              |
|-------------------------------------------------------|-----------------------|------------------------------|
| Серийный номер:                                       | Ф.И.О. и телефон поку | упателя:                     |
| Название и юридический адрес<br>продающей организации | Подпись продавца:     | Печать продающей организации |

#### Сроки гарантии

Гарантийный срок эксплуатации со дня продажи – 24 месяца.

#### Условия гарантии

Гарантия действует в случае, если товар признан неисправным в связи с материалами или сборкой при соблюдении следующих условий:

1. Товар должен быть использован в строгом соответствии с руководством по эксплуатации и с использованием технических стандартов и требований безопасности.

2. Настоящая гарантия не действительна в случаях, когда повреждения или неисправность вызваны пожаром, молнией или другими природными явлениями; попаданием жидкости внутрь изделия; механическими повреждениями; неправильным использованием; ремонтом или наладкой, если они произведены лицом, которое не имеет сертификата на оказание таких услуг, а также эксплуатацией с нарушением технических условий или требований безопасности.

3. В том случае, если в течение гарантийного срока часть или части товара были заменены частью или частями, которые не были поставлены или санкционированы изготовителем, а также были неудовлетворительного качества и не подходили для товара, то потребитель теряет все и любые права настоящей гарантии, включая право на возмещение.

4. Действие настоящей гарантии не распространяется на программное обеспечение, детали отделки и корпуса, соединительные кабели и прочие детали, обладающие ограниченным сроком использования.

#### Свидетельство о приемке

УС ДУТ light изготовлен и принят в соответствии с обязательными требованиями государственных стандартов, действующей технической документацией и признан годным к эксплуатации.

Начальник ОТК

М.П

личная подпись

расшифровка подписи

год, месяц, число